# PETUNJUK TEKNIS REGISTRASI LOMBA JENJANG SD DAN SMP

Tim Pengembang Dikdas Puspresnas

**PEDOMAN UNTUK SEKOLAH** 

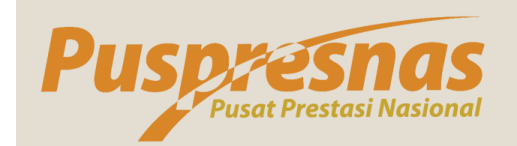

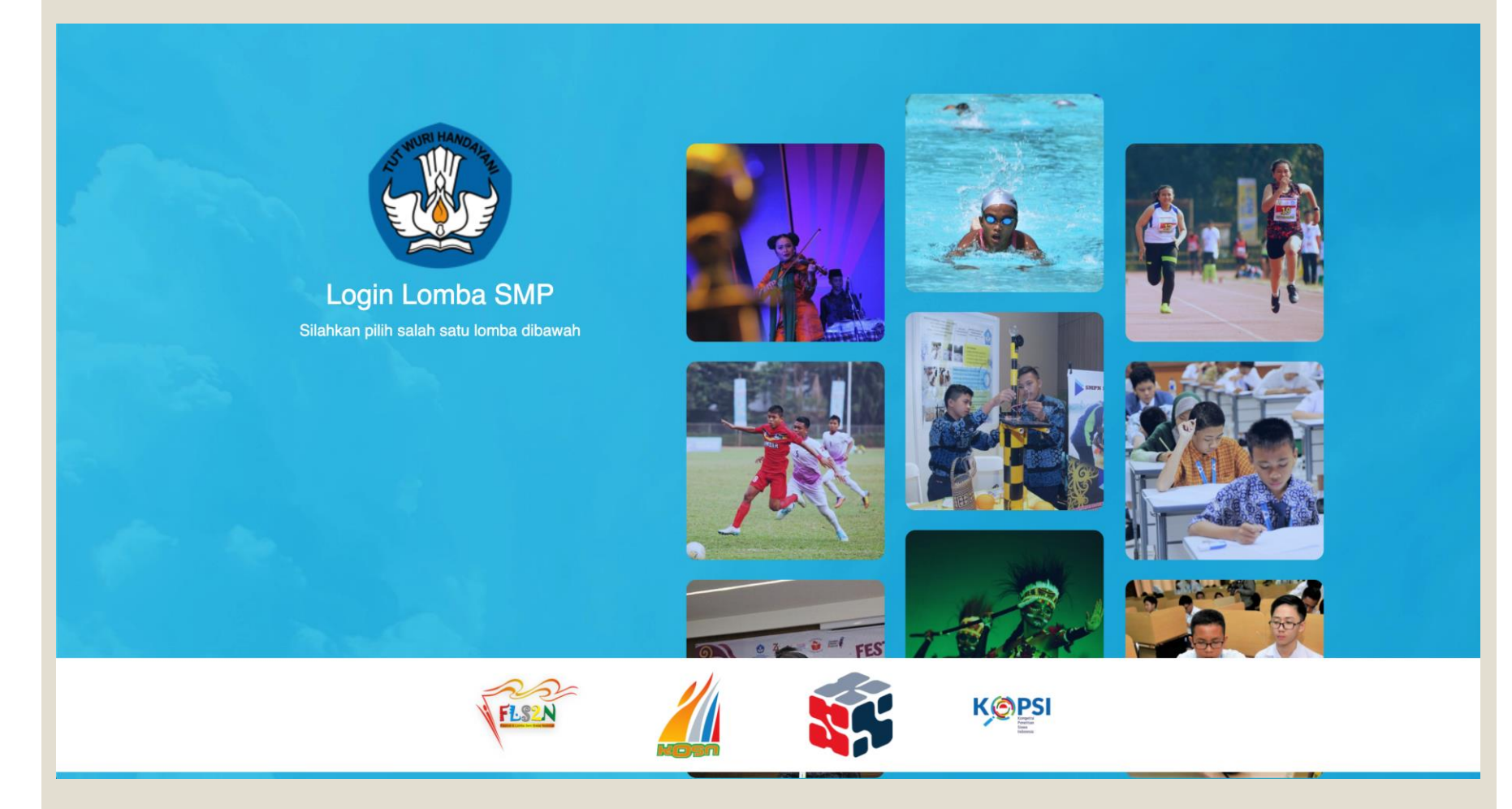

1. Pilih Cabang Lomba

2. Klik Cabang Lomba

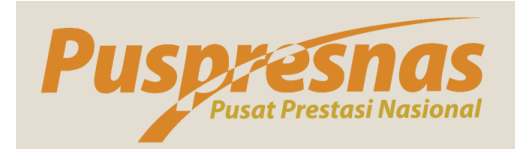

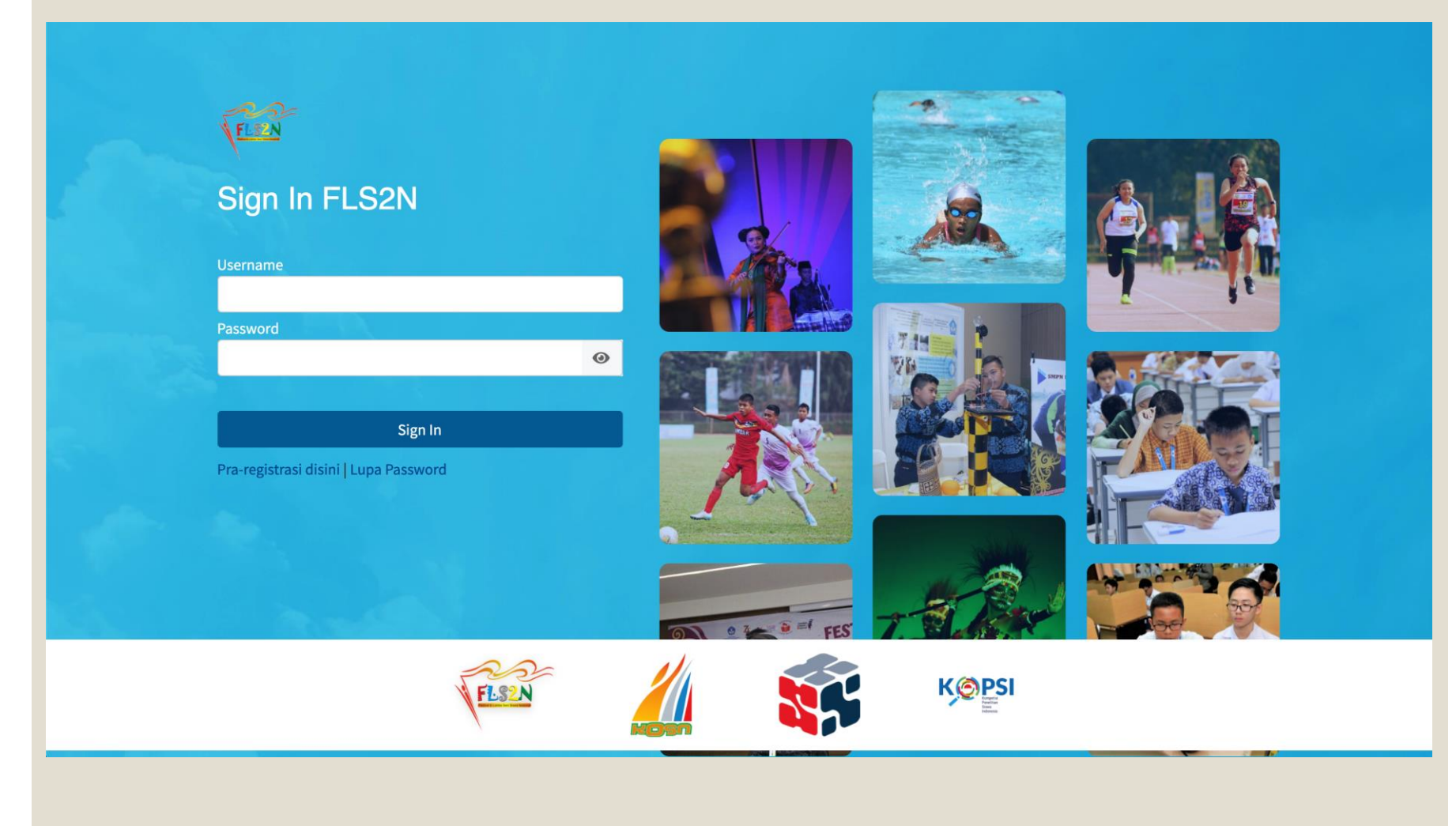

1. Klik Pra Registrasi Disini

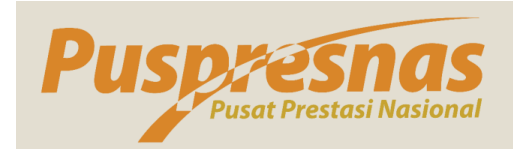

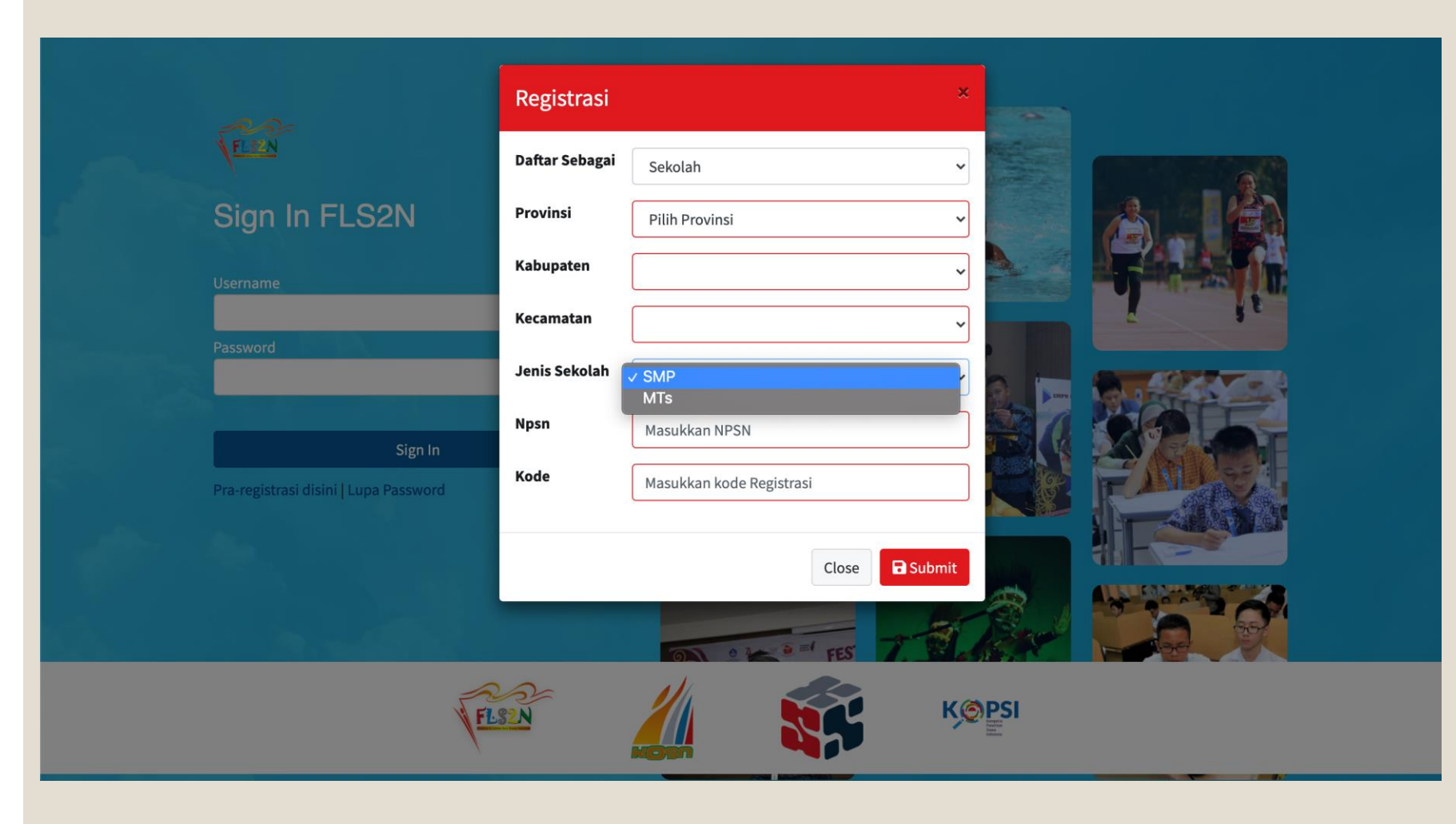

- 1. Pilih Daftar Sebagai Sekolah
- 2. Pilih Provinsi
- 3. Pilih Kabupaten
- 4. Pilih Kecamatan
- 5. Pilih Jenis Sekolah
- 6. Masukkan NPSN
- Masukan Kode Pra Registrasi yang di berikan Dinas Kab Kota sesuai dengan Cabang Lomba

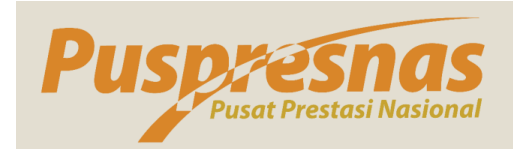

|                                       | Registrasi La       | anjutan                                                   |    |               |  |
|---------------------------------------|---------------------|-----------------------------------------------------------|----|---------------|--|
| FLIEN                                 | NIP                 | NIP                                                       |    |               |  |
| Sign In FLS2N                         | Nama<br>Koordinator | Nama Koordinator                                          |    |               |  |
| Jsername                              | Email Pribadi       | Email Pribadi                                             | ×  |               |  |
| Password                              | Tempat Lahir        | Domain email dalam gmail (example@gmail.com) Tempat Lahir |    |               |  |
|                                       | Tanggal Lahir       | mm/dd/yyyy                                                |    |               |  |
| Sign In                               | Agama               | Pilih Agama                                               | ~  |               |  |
| Pra-registrasi disini   Lupa Password | Alamat Rumah        | Alamat Rumah                                              |    |               |  |
|                                       | No Telepon          | Nomor Telepon                                             | \$ | *             |  |
|                                       | Nama Instansi       | Instansi                                                  |    | Contra Contra |  |
| VE                                    | Alamat<br>Instansi  | Alamat Instansi                                           |    | PSI           |  |
| 1                                     | No Telpon           |                                                           |    |               |  |

- Lengkapi Form Koordinator dan Isikan Email dalam domain GMAIL yang aktif
- 2. Klik Submit
- 3. Alamat Email yang dimasukkan akan digunakan sebagai username untuk login pada Web Lomba

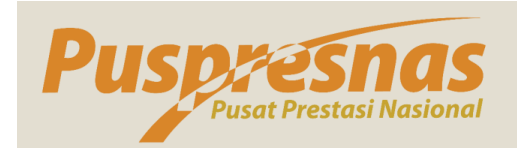

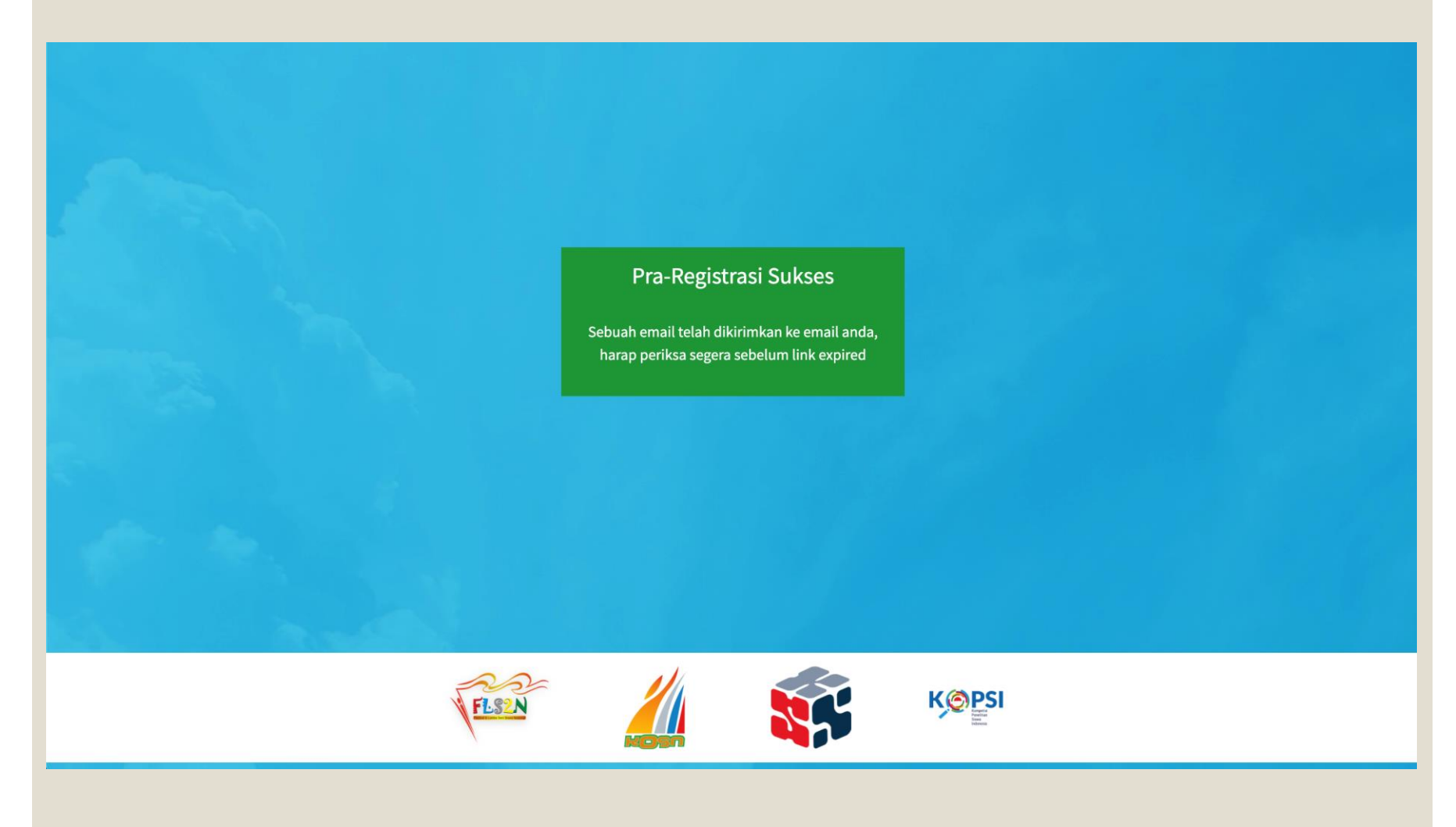

- Jika sukses maka akan muncuk pesan seperti ini
- 2. Cek kotak masuk pada alamat email yang sebelumnya di masukkan

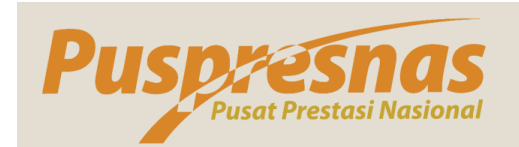

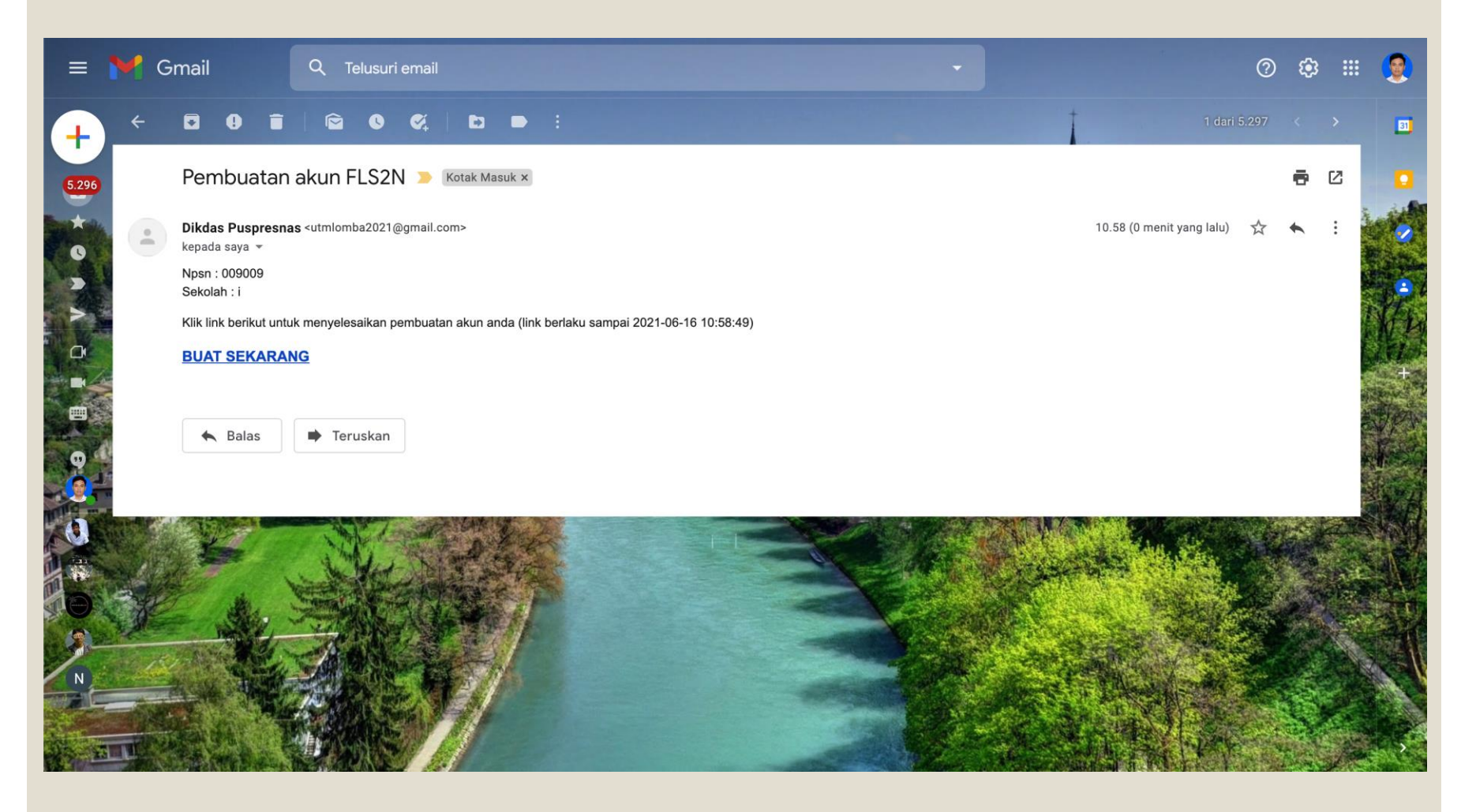

Klik BUAT SEKARANG untuk membuat Password dan Mengaktifkan Akun, sebelum waktu yang telah di tentukan

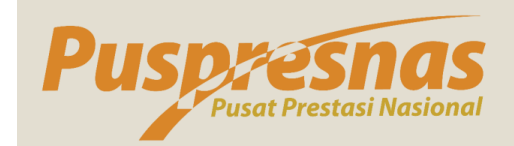

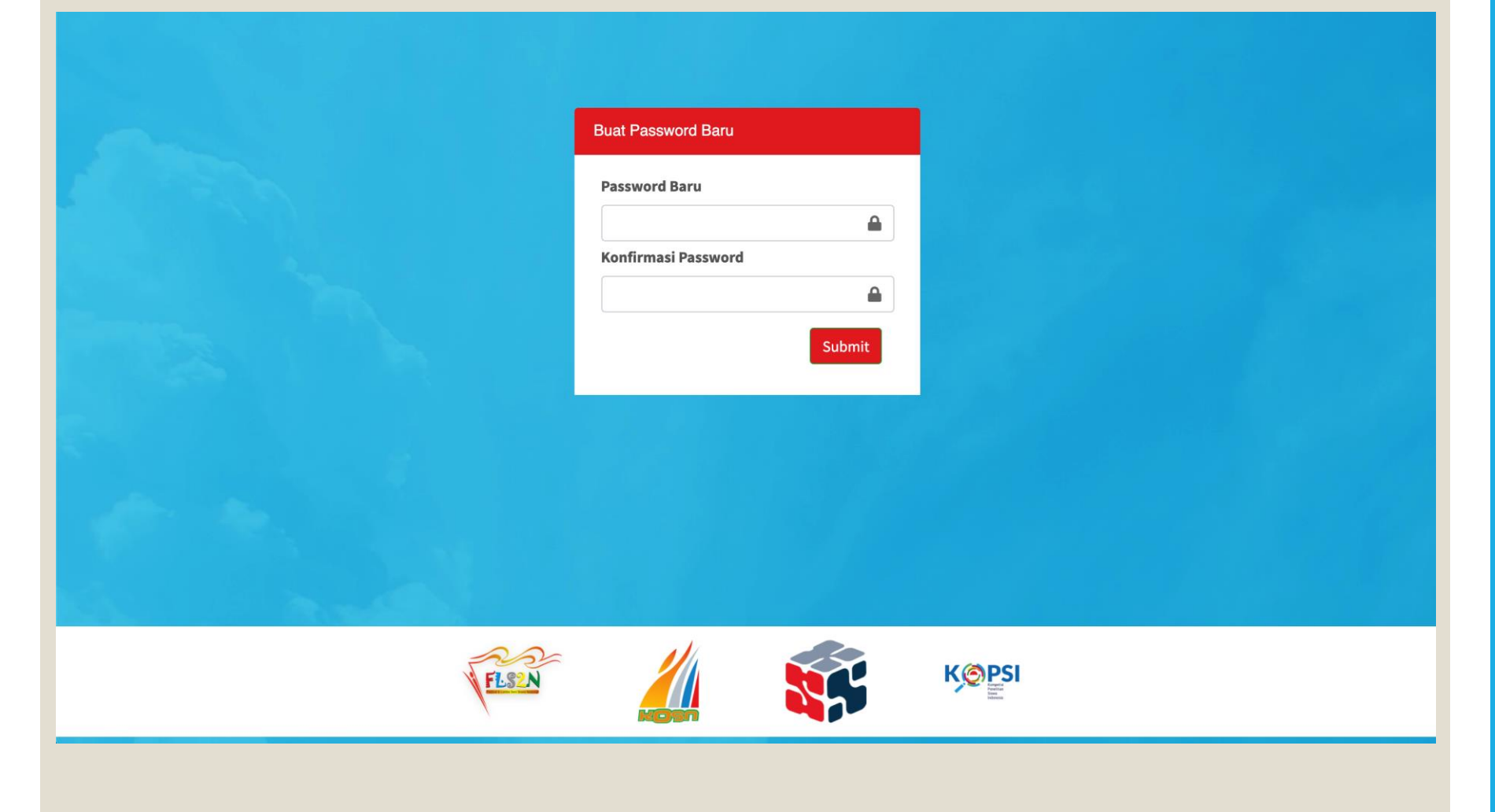

Masukkan Password, lalu Login

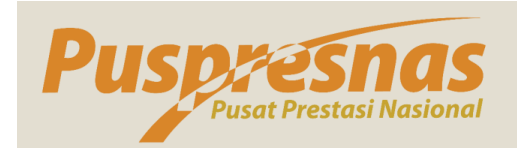

| 🎡 Kemendikbud        | ≡ Home                                         |                    |                                              |     |                |   |   | FLS2N SMP - Puspresnas Kemdikbud |  |  |  |
|----------------------|------------------------------------------------|--------------------|----------------------------------------------|-----|----------------|---|---|----------------------------------|--|--|--|
| SMP NEGERI 2 TARAKAN | Pembina/Pelatih FLS2N                          | Tambah Dat         | a Pembina ×                                  | ×   | Home / pembina |   |   |                                  |  |  |  |
|                      | Tambah Data Pembina                            | NIP                | NIP                                          |     |                |   |   |                                  |  |  |  |
| 😭 Dashboard          | Show 10 ¢ entries                              | Nama               | Nama Pembina                                 |     |                |   |   | Search:                          |  |  |  |
| 🔯 FLS2N 🗸 🗸          | No. 🏂 Nama Pembina 💛 In                        |                    |                                              |     | ^↓ Aksi        |   |   |                                  |  |  |  |
| O Provinsi           | 1 KUNANG EFENDI SN                             | Email Pribadi      | Email Pribadi 🗙                              | n   | ntan Utara 🥒   | 0 | 1 |                                  |  |  |  |
| O Pembina/Pelatih    | 2 MASNO SM                                     | Townshine the      | Domain email dalam gmail (example@gmail.com) | n ר | ntan Utara     | 0 | 1 | 1                                |  |  |  |
| 📰 Pengaturan Akun    |                                                | Tempat Lanir       | Tempat Lahir                                 |     | ntan litara    | 0 |   | 1                                |  |  |  |
| 🕩 Keluar             | -                                              | Tanggal Lahir      | mm/dd/yyyy                                   |     |                |   |   |                                  |  |  |  |
|                      | Showing 1 to 3 of 3 entries                    | Agama              | Pilih Agama 🗸                                | -   |                |   |   | Previous 1 Next                  |  |  |  |
|                      |                                                | Alamat Rumah       | Alamat Rumah                                 |     |                |   |   |                                  |  |  |  |
|                      |                                                |                    |                                              |     |                |   |   |                                  |  |  |  |
|                      |                                                | Provinsi           | Prov. Kalimantan Utara                       | ~   |                |   |   |                                  |  |  |  |
|                      |                                                | Kabupaten/Kota     | Kota Tarakan 🗸                               | ~   |                |   |   |                                  |  |  |  |
|                      |                                                | Kecamatan          | Kec. Tarakan Barat                           | ~   |                |   |   |                                  |  |  |  |
|                      |                                                | NPSN               | 30401701                                     |     |                |   |   |                                  |  |  |  |
|                      |                                                | No Telepon         | Nomor Telepon                                |     |                |   |   |                                  |  |  |  |
|                      |                                                | Nama Instansi      | Instansi                                     |     |                |   |   |                                  |  |  |  |
|                      | Copyright © 2021 SMP - Pusat Prestasi Nasional | Alamat<br>Instansi | Alamat Instansi                              |     |                | _ | _ | Version 3.0.0-beta.2             |  |  |  |

Daftarkan Pembina/Pelatih sebelum mendaftarkan Peserta

\* SD dan SMP Tambah by NISN, MI dan MTS Tambah Manual

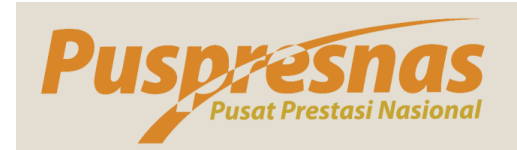

| 🎂 Kemendikbud                                 | ≡ Home                                                                                         | FLS2N SMP - Puspresnas Kemdikbud |
|-----------------------------------------------|------------------------------------------------------------------------------------------------|----------------------------------|
| SMP NEGERI 2 TARAKAN<br>Administrator Sekolah | Peserta Provinsi                                                                               | Home / peserta provinsi          |
| 😭 Dashboard                                   | *Tambahkan pembina/pelatih sebelum menambahkan peserta                                         |                                  |
| 🔯 FLS2N 🗸 🗸                                   | 🛑 anggota grup belum lengkap, <b>lengkapi anggota</b> grup untuk dapat <b>mengupload karya</b> |                                  |
| O Provinsi                                    | Show 10 🜩 entries                                                                              |                                  |
| O Pembina/Pelatih                             | No 🐄 Nama 🐄 NISN 幡 Sekolah 🐄 Cabang Lomba 🐄 Kab/Kota                                           | The Provinsi The Aksi The        |
| Pengaturan Akun                               | Search Search Search Search Search                                                             | Search                           |
| 🕞 Keluar                                      | 1 SMP NEGERI 2<br>TARAKAN - SMP NEGERI 2<br>TARAKAN Lomba Gitar Duet Kota Tarakan              | Prov. Kalimantan<br>Utara        |
|                                               | 2 SMP NEGERI 2<br>TARAKAN - TARAKAN Festival Kreativitas Tari Kota Tarakan                     | Prov. Kalimantan<br>Utara        |

- 1. Klik Tambah by NISN atau Tambah Manual untuk mendaftarkan Peserta\*
- 2. Untuk FLS2N pilih Cabang Lomba terlebih dahulu sebelum memasukkan data Peserta
- 3. Untuk Cabang Lomba FLS2N Kelompok silakan klik nama peserta lebih dahulu untuk memasukan Peserta Kelompok
- 4. Silakan isikan dan lengkapi form Peserta dan unggah dokumen kelengkapan

\* SD dan SMP Tambah by NISN, MI dan MTS Tambah Manual

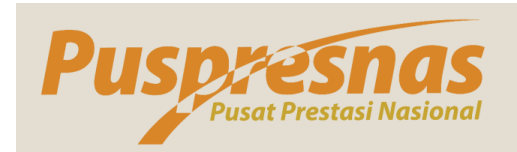

| 💮 Kemendikbud                                 | ≡ Home                                                                         |                           |            |                         |                     |                           |              | FLS2N SMP - F             | uspresna | is Kemdikb   | ud |
|-----------------------------------------------|--------------------------------------------------------------------------------|---------------------------|------------|-------------------------|---------------------|---------------------------|--------------|---------------------------|----------|--------------|----|
| SMP NEGERI 2 TARAKAN<br>Administrator Sekolah | Peserta P                                                                      | Provinsi<br>1 by NISN     |            |                         |                     |                           |              | Hor                       | ne / pes | erta provins | si |
| 希 Dashboard                                   | *Tambahkan pe                                                                  | embina/pelatih sebe       | um menambo | ahkan peserta           |                     |                           |              |                           |          |              |    |
| 🔀 FLS2N 🗸                                     | anggota grup belum lengkap, lengkapi anggota grup untuk dapat mengupload karya |                           |            |                         |                     |                           |              |                           |          |              |    |
| O Provinsi                                    | Show 10                                                                        | entries                   |            |                         |                     |                           |              |                           |          |              |    |
| O Pembina/Pelatih                             | No 🐴                                                                           | Nama 🐴                    | NISN       | Nekolah                 | ${\rm Ar}_{\rm sp}$ | Cabang Lomba              | ** Kab/Kota  | The Provinsi The Provinsi | Aks      | <b>↑</b> ↓   |    |
| 🗱 Pengaturan Akun                             |                                                                                | Search                    | Search     | Search                  |                     | Search                    | Search       | Search                    |          |              |    |
| 🕞 Keluar                                      |                                                                                | SMP NEGERI 2<br>TARAKAN   |            |                         |                     |                           |              |                           | 0        |              |    |
|                                               | 1                                                                              |                           |            | SMP NEGERI 2<br>TARAKAN | Ì                   | Lomba Gitar Duet          | Kota Tarakan | Prov. Kalimantan<br>Utara |          | e            |    |
|                                               |                                                                                |                           |            |                         |                     |                           |              |                           |          |              |    |
|                                               |                                                                                | 2 SMP NEGERI 2<br>TARAKAN |            |                         |                     |                           |              |                           | 0        | /            |    |
|                                               | 2                                                                              |                           |            | SMP NEGERI 2<br>TARAKAN | )                   | Festival Kreativitas Tari | Kota Tarakan | Prov. Kalimantan<br>Utara |          | e            |    |
|                                               |                                                                                |                           |            |                         |                     |                           |              |                           |          |              |    |

KSN SD/MI →

Registrasi sebagai Peserta Provinsi

KSN SMP/MTS →

Registrasi sebagai Peserta Kab Kota

KOSN SD/MI dan
 SMP/MTS →

Registrasi sebagai Peserta Provinsi

FLS2N SD/MI dan
 SMP/MTS →

Registrasi sebagai Peserta Provinsi

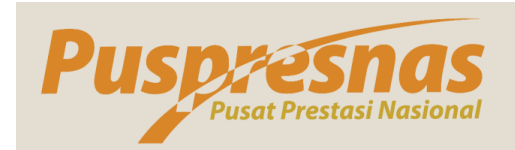

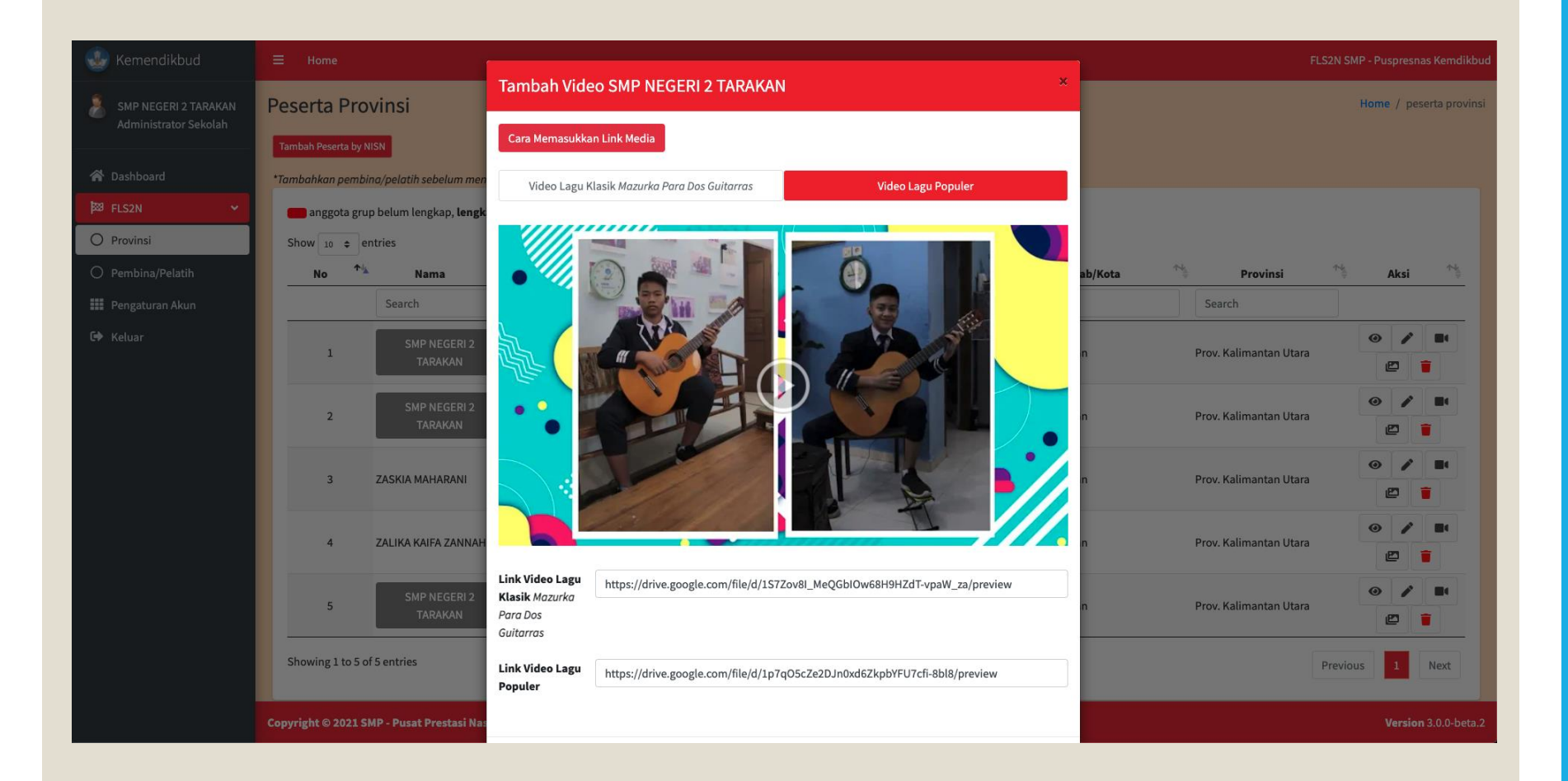

KOSN dan FLS2N silakan masukkan link Karya sesuai dengan Juknis